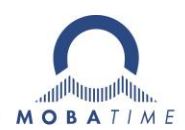

# **INSTRUCTION MANUAL**

Time Zone Displays

**TZI** series

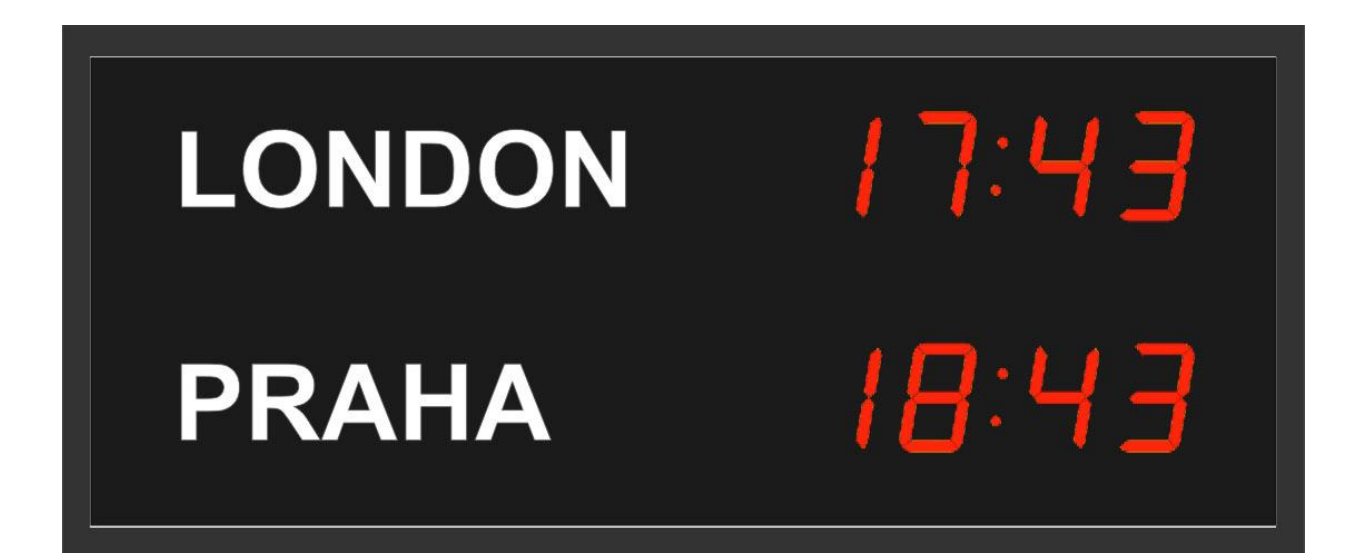

#### **Certification of the Producer**

#### STANDARDS

The digital clock DC has been developed and produced in accordance with the EU Directives 2014/35/EU and 2014/30/EU, applied standards:

EN 60950-1:2006/Cor.:2011-10 EN 55022:2010/AC:2011-10, class B EN 55024:2010/A1:2015 EN 50121-4:2006/Cor.:2008-05

#### References to the Instruction Manual

- 1. The information in this Instruction Manual can be changed at any time without notice. The current version is available for download on www.mobatime.com.
- 2. This Instruction Manual has been composed with the utmost care, in order to explain all details in respect of the operation of the product. Should you, nevertheless, have questions or discover errors in this manual, please contact us.
- 3. We do not answer for direct or indirect damages, which could occur, when using this Manual.
- 4. Please read the instructions carefully and only start setting-up the product, after you have correctly understood all the information for the installation and operation.
- 5. The installation must only be carried out by skilled staff.
- 6. It is prohibited to reproduce, to store in a computer system or to transfer this publication in a way or another, even part of it. The copyright remains with all the rights with BÜRK MOBATIME GmbH, D-78026 VS-Schwenningen and MOSER-BAER AG CH 3454 Sumiswald / SWITZERLAND.

# Table of contents

| 1     | Des                                                                     | Description6                                                                    |                 |  |  |
|-------|-------------------------------------------------------------------------|---------------------------------------------------------------------------------|-----------------|--|--|
| 2     | Assembly                                                                |                                                                                 |                 |  |  |
|       | 2.1                                                                     | 2.1 Single-sided display                                                        |                 |  |  |
|       | 2.2                                                                     | Connecting terminal block                                                       | 10              |  |  |
|       | 2.3                                                                     | Control PCB                                                                     | 11              |  |  |
|       | 2.4                                                                     | Function of the plug connectors                                                 | 12              |  |  |
|       | 2.5                                                                     | Setting elements                                                                | 12              |  |  |
| 3     | Cor                                                                     | ntrol of the TZ using IR remote control                                         | 13              |  |  |
|       | 3.1                                                                     | Setting of UTC time and date                                                    | 13              |  |  |
|       | 3.2                                                                     | Menu for the setting of the clock parameters                                    | 14              |  |  |
|       | 3.2                                                                     | .1 Submenu for user-specific setting of time constants for data switchover      | 14              |  |  |
|       | 3.2                                                                     | .2 Submenu for network services configuration                                   | 15              |  |  |
|       | 3.2                                                                     | .3 Manual setting of the IP address of the clock                                | 15              |  |  |
|       | 3.2                                                                     | .4 Manual setting of the subnet mask                                            | 15              |  |  |
|       | 3.2                                                                     | .5 Manual setting of default gateway IP address                                 | 16              |  |  |
|       | 3.2                                                                     | .6 Submenu for setting the multicast group address                              | 16              |  |  |
|       | 3.2                                                                     | .7 Submenu for the setting of the NTP unicast synchronization                   | 16              |  |  |
|       | 3.3                                                                     | Menu for the setting of the time zone and location name                         | 17              |  |  |
|       | 3.3                                                                     | .1 Example of setting time zone and location name for third part of the display | 17              |  |  |
|       | 3.3                                                                     | .2 Submenu for setting of the user-specific time zone                           | 17              |  |  |
| 4     | The clock menu table                                                    |                                                                                 |                 |  |  |
| 5     | Non-network clock operation                                             |                                                                                 |                 |  |  |
|       | 5.1 Autonomous clock synchronized by DCF 77 receiver                    |                                                                                 | 22              |  |  |
|       | 5.2 Autonomous clock synchronized by external GPS receiver              |                                                                                 |                 |  |  |
|       | 5.3 Slave clock controlled by synchronizing impulses                    |                                                                                 |                 |  |  |
|       | 5.4 Slave clock controlled by MOBATIME serial code, MOBALine, or IRIG-B |                                                                                 | 23              |  |  |
|       | 5.5                                                                     | Slave clock controlled by IF482 over RS232 or RS485                             | 23              |  |  |
|       | 5.6                                                                     | Slave clock controlled by supervised RS485                                      | 23              |  |  |
|       | 5.7                                                                     | Cascaded connection of the DCF/GPS synchronized clock                           | 23              |  |  |
| ~     | 5.8                                                                     | Synchronization in WID system                                                   |                 |  |  |
| 6     |                                                                         | Clock operation                                                                 |                 |  |  |
|       | 6.1                                                                     | Unicast mode                                                                    |                 |  |  |
|       | 6.1                                                                     | .1 Network parameters assignation by DHCP                                       |                 |  |  |
| 6.1.2 |                                                                         | .2 Manual setting through setup menu                                            |                 |  |  |
|       | 6.1<br>6.1                                                              | Manual setting through tellet                                                   | 20              |  |  |
|       | 6.0                                                                     | .4 SINMP                                                                        | 21              |  |  |
| 7     | 0.2                                                                     |                                                                                 | 21<br>20        |  |  |
| '     | 7 1                                                                     | Setup mode WiFi AP parameters                                                   | <b>20</b>       |  |  |
|       | 7.1                                                                     | Setup mode with AF parameters                                                   | 20<br>20        |  |  |
| 0     | Top                                                                     | setting process                                                                 | 20              |  |  |
| 0     | 8 1                                                                     | Synchronization test                                                            | 0د              |  |  |
|       | 8.2                                                                     | Parameter reset                                                                 | 00<br>مد        |  |  |
| 9     | 5.2<br>Firm                                                             | nware undate                                                                    |                 |  |  |
| 5     | 91                                                                      | Firmware update using RS232                                                     | <b>31</b><br>31 |  |  |
|       | 9.1                                                                     | Firmware update over Ethernet on NTP versions                                   |                 |  |  |
|       | 3.2 Timwale update over Linemet of NTF versions                         |                                                                                 |                 |  |  |

| 10 | Time zone table            |                                                             |    |  |
|----|----------------------------|-------------------------------------------------------------|----|--|
| 11 | Eng                        | gineering data                                              | 34 |  |
|    | 11.1                       | Standard design of the display                              |    |  |
|    | 11.2                       | Voltage range and electric current consumption of the lines |    |  |
| 12 | Aco                        | cessories                                                   | 35 |  |
| 13 | Cleaning                   |                                                             |    |  |
| 14 | Disposal of used batteries |                                                             |    |  |
| 15 | Gua                        | Guarantee and maintenance                                   |    |  |

## 1 Description

Travel and planning projects across time zones requires knowledge of the time in different time zones. Display of World Time offers the perfect solution for airports, transportation terminals, hotels and businesses that communicate at the international level. Accurate and synchronized timekeeping facilitates the management of people and projects across global zones. The clock can be set to show the city specific to your business or range by clients in hotels and airports. Saves time by eliminating manual calculations.

#### **General properties**

- digits in red, pure green, yellow, blue or white color
- display of time values (either 12 or 24 hours time cycle), four-digit (HH:MM) or six digit (HH:MM SS) format
- manual or automatic adjustment of the luminosity of LED displays high-quality
- customer choice of time zone location and legend style
- number of time zones max. 8
- option LNx configurable location name/character size 45/71 mm
- vertical or horizontal layout
- setting the time and the configuration parameters by means of the IR remote unit
- power supply 100 240 VAC, 50 / 60 Hz, DC power supply on request
- wall mounting, ceiling suspension or customer specific mounting

#### Model TZI

- indoor design
- character of 57 or 100 mm height for reading distance up to 25 or 40 m respectively
- 7-segment display with wide viewing angle for easy readability
- front acrylic plexiglass with dark filter and anti-reflective coating prevents light reflection and improves readability
- slim frame made from anodized aluminum profiles in black or silver colour as standard any other RAL colour on request
- installation depth 39 mm
- protection class IP40

#### Model TZI.C

- indoor design
- 7-segment LED display, circle of second marks
- digit height 57 or 45 mm for hour, minutes and 38 or 32 for second, readability distance up to 25 or 20 m
- display of seconds can be switched off
- horizontal layout only
- front acrylic plexiglass with dark filter and anti-reflective coating prevents light reflection and improves readability
- slim frame made from anodized aluminum profiles in black or silver colour as standard any other RAL colour on request
- installation depth 39 mm
- protection class IP 40

## Accessories

- DCF 77 signal receiver
- remote IR controller for clock set up and stopwatch control

### On request

• protection degree IP 54

## 2 Assembly

/! The connection to the 110/230 V AC power network can only be done by authorized personnel with appropriate qualification and training.

Danger of electric shock when dismounting the cover with warning triangle.

The connection to the 110/230 V AC power network should be carried out when the mains power is off.

#### 2.1 Single-sided display

- The frame is fixed using suspension (at the above) and sliding springs (at the bottom). Lift-off the anchoring plate using a screwdriver inserted in between the sheet and the frame at the sliding spring point on the clock bottom side (picture A).
- Drill anchoring holes into the wall, of a diameter adequate to accommodate woodtype screws of 4 to 5 mm diameter. As a template for marking the position of the holes the anchoring plate can be used (picture B).
- Interlace the incoming conductors through the opening in the anchoring plate and fix the plate to the wall.
- Connect the incoming conductors in accordance with the descriptive sheet on the terminal board, placed on the anchoring plate (chapter 2.2). Give the conductors an appropriate shape or cut them off to a length that will not obstruct the placement of the clock frame onto the anchoring plate.
- For variant NTP mount the connector to the Ethernet cable and plug it into the Ethernet socket mounted on the anchoring plate.
- For variant SI, where synchronization by means of RS485 interface is required, it's necessary to dismount the most-left clock electronic board and reconnect the interconnecting cable from Lines (JP1) connector to RS485 (JP5) connector – follow the terminals marking to prevent wrong connection.
- Put the clock frame opposite to the anchoring plate and suspend it onto the upper springs. Snap the clock in onto the springs by pushing on the lower part of the frame. Take care to not nip any of the cables between the anchoring plate and clock frame
- Check whether the anchoring plate on the sides fits exactly into the groove in the clock frame.
- Remove the blind cap from the openings on the clock bottom side.
- Insert Allen key into the openings on the bottom side of the clock. Turn the key softly in anticlockwise direction. The frame catch will snap in (picture C).
- Replace the blind cap on the openings.
- To loosen the frame catch, use the reverse procedure (turn clockwise).

## picture A

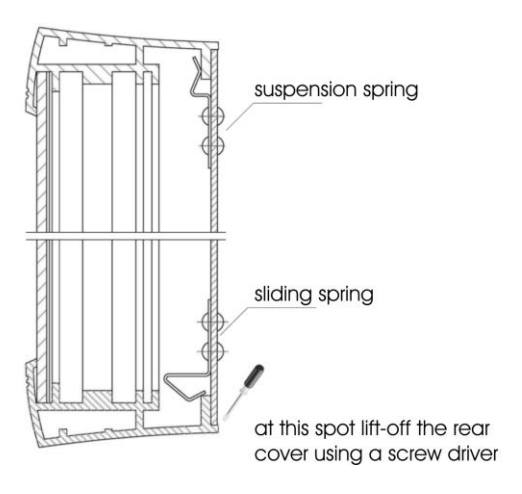

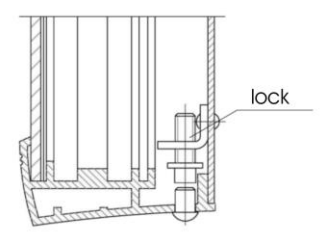

## picture B

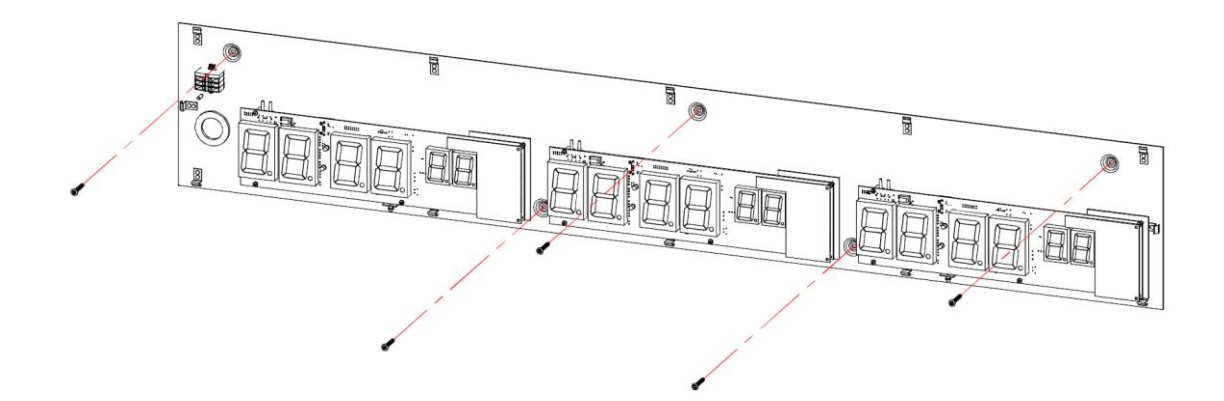

#### picture C

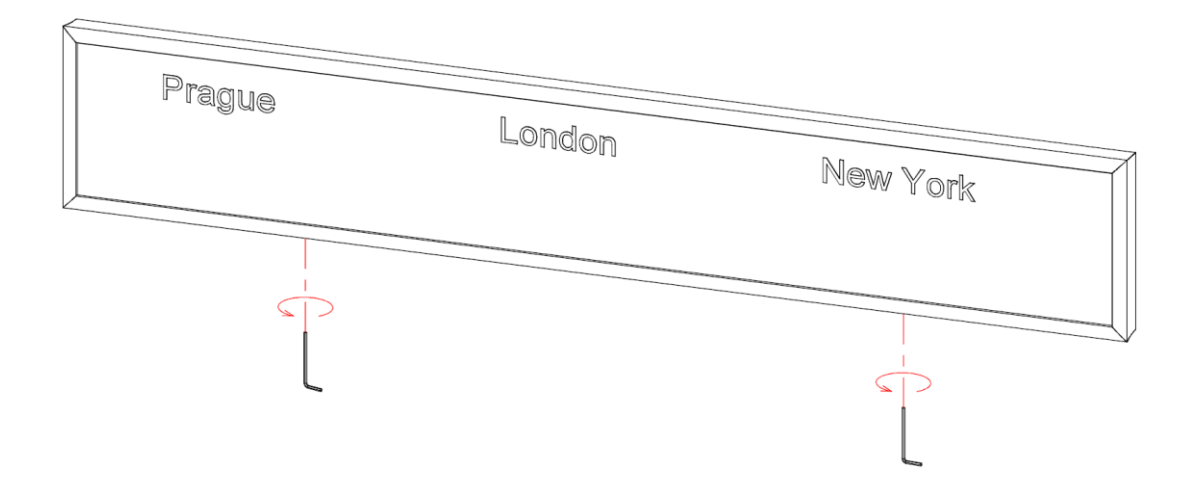

Terminal board for NTP, WTD and WiFi version

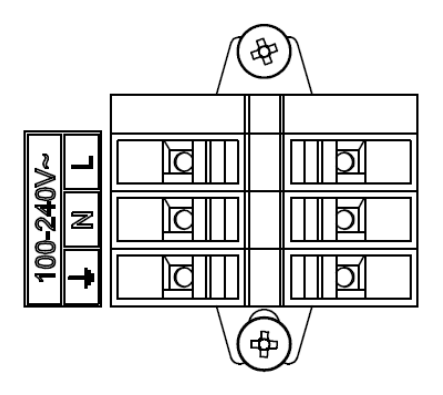

Terminal board for remaining versions

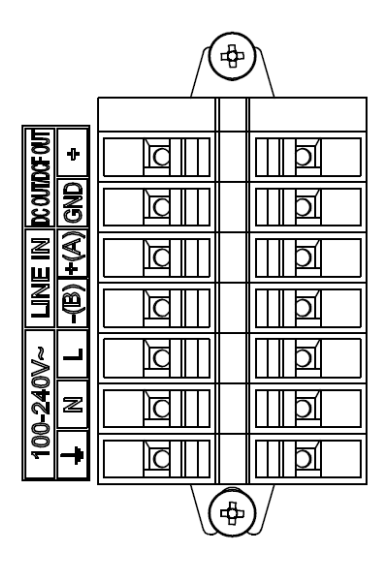

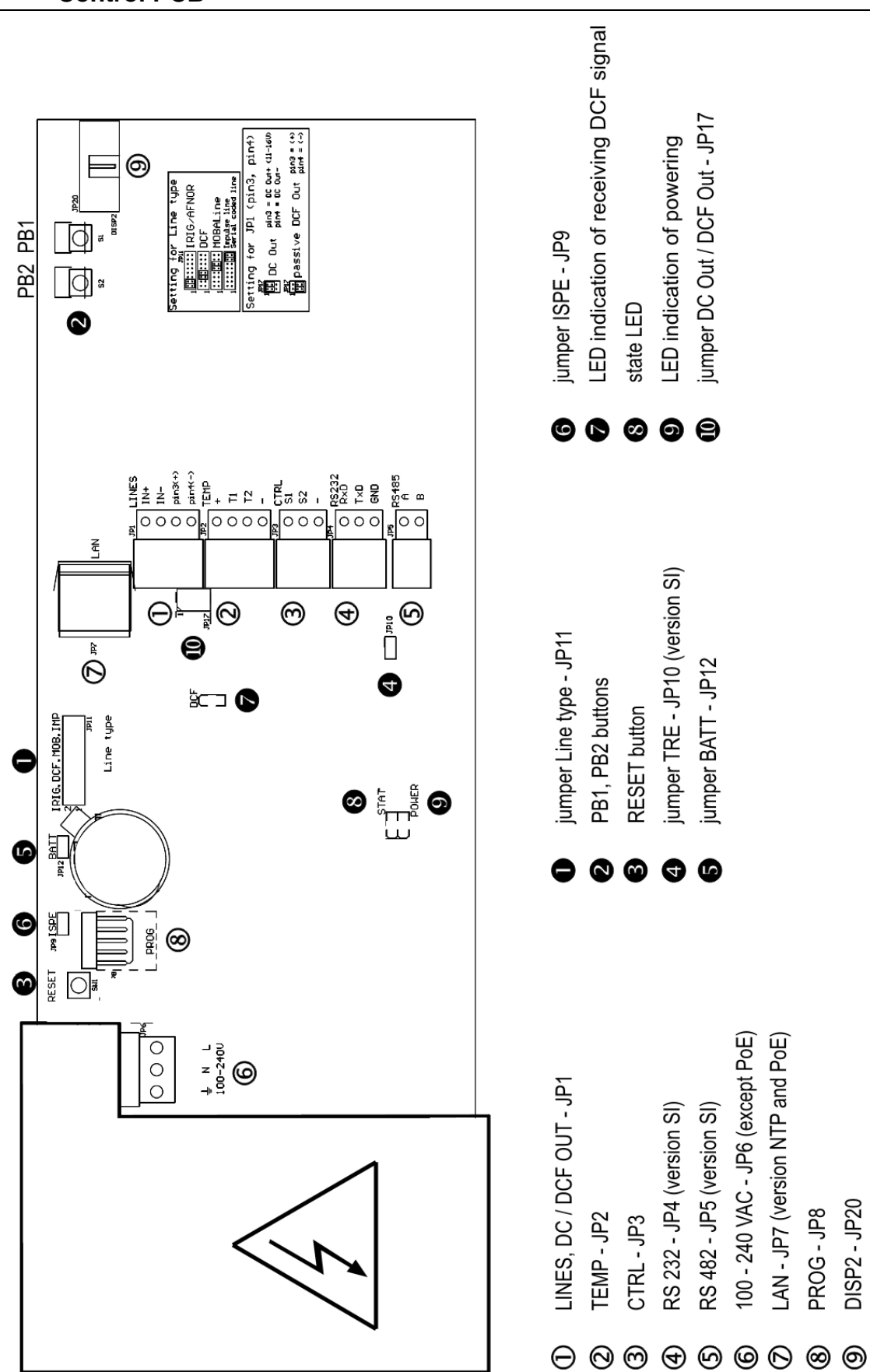

| ① LINES, DC/DCF OUT – JP1 | time signal inputs: The DCF/GPS receiver,<br>polarized impulse line, MOBALine, MOBATIME<br>serial code, IRIG-B,<br>power supply output: DC OUT 11–19 V<br>or passive DCF current loop output |
|---------------------------|----------------------------------------------------------------------------------------------------|
| ④ RS232 – JP4 (optional)  | connection of the RS232 serial line                                                                                                    |
| S RS485 – JP5 (optional)  | connection of the RS485 serial line                                                                                                    |
| 6 100 – 240VAC – JP6      | powering 100 - 240 VAC voltage                                                                                                    |
| ⑦ LAN - JP7 (optional)    | RJ45 10BaseT/100TX (IEEE 802.3)                                                                                                    |
|                           | auto negotiation                                                                                                    |
| ® PROG – JP8              | clock firmware programming                                                                                                    |

#### 2.5 Setting elements

Line type jumper – JP11 0

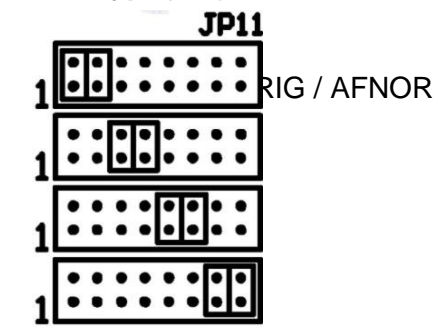

for the setting of the slave line type

**IRIG / AFNOR** 

DCF

**MOBALine** 

(Un)polarized impulse line MOBATIME serial code

backup battery connection

control pushbuttons

the **RESET** button

state indication

- **❷** PB1, PB2
- RESET
- **TRE** jumper JP10 (optional)
- **BATT** jumper JP12
- **6 ISPE** jumper JP9
- **O DCF** LED
- **8 STATE** LED
- **POWER** LED
- power indication jumper DC Out / DCF Out – JP17 Output signal setting on pins 3, 4 of the JP1 connector

JP17 DC Out (default setting) JP1 pin3 = DC Out + (11-19V) JP1 pin4 = DC Out -

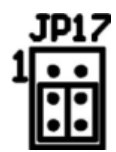

passive DCF Out JP1 pin3 = (+)JP1 pin4 = (-)

RS485 terminating resistor enable

invoking the firmware programming mode

indication of receiving the DCF signal

## 3 Control of the TZ using IR remote control

A 2-digit address is assigned to the clock. With the IR remote control the clock can be locked. The setting of time, date, time zones, location names and the clock parameters can only take place at clocks in an unlocked state. Complete setting is done on the most left zone display.

#### Function of the pushbuttons in normal display mode

| pushing <b>F1</b> + entry of 2-digit address,<br>using numerical pushbuttons | unlock the clock with the<br>corresponding address                                             |
|------------------------------------------------------------------------------|------------------------------------------------------------------------------------------------|
| holding down <b>F1</b> button                                                | unlock all clocks within the reach of the IR beam of the remote control unit                   |
| holding down <b>F2</b> button                                                | lock all clocks within the reach of the IR beam of the remote control unit                     |
| holding down <b>F3</b> button                                                | display the address of all locked clocks within the reach of the IR beam of the remote control |

| Function of the pushbuttons in the "Normal" operation mode |                                                 |  |  |  |
|------------------------------------------------------------|-------------------------------------------------|--|--|--|
| SET                                                        | entry into the time and date setting mode       |  |  |  |
| The + button                                               | button brightness increase (not applicable when |  |  |  |
|                                                            | P0 is set to A)                                 |  |  |  |
| The - button                                               | button brightness decrease (not applicable when |  |  |  |
|                                                            | P0 is set to A)                                 |  |  |  |
| CLOCK                                                      | visualization of time                           |  |  |  |
| DATE                                                       | visualization of date                           |  |  |  |
| MENU                                                       | entry into the menu of setting of clock         |  |  |  |
|                                                            | parameters                                      |  |  |  |
| holding down <b>1-9</b> button                             | entry into the menu for set time zone and       |  |  |  |
|                                                            | location name for particular zone display       |  |  |  |
|                                                            | location name for particular zone display       |  |  |  |

#### 3.1 Setting of UTC time and date

The time and date values are adjusted in the following sequence: year – day – month – hours – minutes. By pushing the **SET** button, enter the time and date setting mode.

#### The display shows the following:

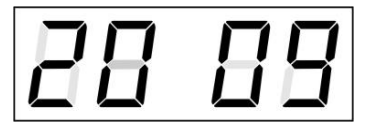

The item to be set is blinking.

After having set up the minutes the value is blinking. By pushing the **OK** button the value is stored (with seconds reset to zero) and the clock operation resumes. The clock returns into normal working mode.

#### Function of the pushbuttons in the "Time and date setting" mode

| The + pushbutton<br>The – pushbutton<br>Holding down the + button<br>Holding down the – button<br>ESC | increase of the value adjusted, in steps of 1<br>decrease of the value adjusted, in steps of 1<br>continuous increase of the value set up<br>continuous decrease of the value set up<br>return into normal display mode, without storage of the<br>data |
|----------------------------------------------------------------------------------------------------|----------------------------------------------------------------------------------------------------|
| >>                                                                                                    | move to next parameter                                                                                                    |
| <<                                                                                                    | move to previous parameter                                                                                                    |
| CLR                                                                                                   | entry of zero or minimum value                                                                                                    |
| ОК                                                                                                    | storage of values set up and return into normal working mode, followed with seconds reset                                                                                                    |
| Pushbuttons 0–9                                                                                       | entry of the corresponding numerical value                                                                                                    |
|                                                                                                    |                                                                                                    |

#### 3.2 Menu for the setting of the clock parameters

The entry into the menu for the setting of the clock parameters is done by pushing the **MENU** button.

#### The display shows the following:

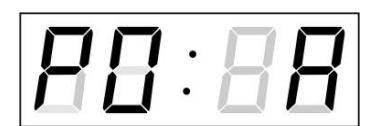

The item to be set is blinking.

The options for the parameters to be set up are shown in the menu table on page (chapter 5).

#### Function of the pushbuttons in the "MENU" mode

| move to next menu item                     |
|--------------------------------------------|
| move to previous menu item                 |
| increase of the value adjusted,            |
| in steps of 1                              |
| decrease of the current value,             |
| in steps of 1                              |
| continuous increase of the value set up    |
| continuous decrease of the value set up    |
| return into the normal working mode,       |
| without storing the modified items         |
| storing of the modified items and return   |
| into the normal working mode               |
| enter the sub-menu, where it is possible   |
| entry of the corresponding numerical value |
|                                            |

Note: During entering the numbers in the octets of the IP addresses the editing to the next digit moves automatically.

#### 3.2.1 Submenu for user-specific setting of time constants for data switchover

In menu item **P2** (time constants for automatic switching over of values) set value **U**, then enter the submenu by pushing the **SET** button. The item to be set is blinking.

#### The display shows the following:

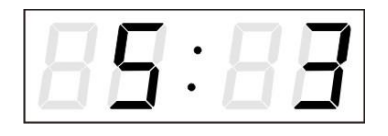

Enter the constant for time display, in seconds. Push the >> button and enter the time constant for the display of date, in seconds.

By pushing **OK**, the entered values are stored and the clock returns to the menu item **P2**. Return to the item **P2** without storing by pushing **ESC**.

#### 3.2.2 Submenu for network services configuration

Choose the value **2** or **3** in the item **P19** (network work mode selection) in the clock menu, then enter the submenu by pushing the **SET** for configuring the network services (Multicast support in unicast work mode, SNMP service, Telnet service). The item to be set is blinking.

#### The display shows the following:

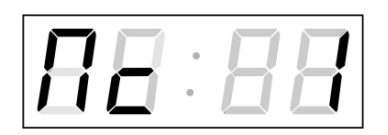

Set value 1 for enabling the multicast support in the unicast work mode or value 0 for disabling it.

Switch to the next parameter – SNMP communication support by pushing the >>. The display shows the **Sn: 1**. Set value **1** for enabling the SNMP support or value **0** for disabling it.

Switch to the next parameter – Telnet support by pushing the >>. The display shows the **tn: 1**. Set value **1** for enabling the telnet support or value **0** for disabling it.

By pushing **OK**, the entered values are stored and the clock returns to the menu item **P19**. By pushing **ESC**, the clock returns to **P19** without saving.

#### 3.2.3 Manual setting of the IP address of the clock

Choose the item **P20** in the main menu and push the **SET** button to enter the submenu for setting the IP address. The item to be set is blinking.

The display shows the following:

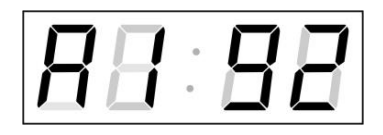

Enter four octets of the IP address step by step. Switch to another octet by pushing the << and >> buttons. Octets are marked by letters **A**, **b**, **C** and **d**.

By pushing **OK**, the entered values are stored and the clock returns to the menu item **P20.** By pushing **ESC** the clock returns to **P20** without storing.

#### 3.2.4 Manual setting of the subnet mask

Choose the item **P21** in the main menu and push the **SET** button to enter the submenu for setting the subnet mask. The item to be set is blinking.

#### The display shows the following:

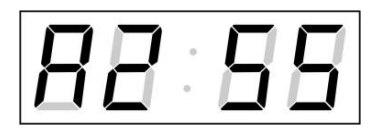

Enter the four octets of the subnet mask step by step. Switch to another octet by pushing the << and >> buttons. Octets are marked by letters **A**, **b**, **C** a **d**.

By pushing **OK**, the entered values are stored and the clock returns to the menu item **P21**. By pushing **ESC**, the clock returns to **P21** without saving.

#### 3.2.5 Manual setting of default gateway IP address

Choose the item **P22** in the main menu and push the **SET** button to enter the submenu for setting the default gateway IP address, the item to be set is blinking.

The display shows the following:

|  | · [ |  |
|--|-----|--|
|  | ·П  |  |

Enter the four octets of the gateway IP address step by step. Switch to another octet by pushing the << and >> buttons. Octets are marked by letters **A**, **b**, **C** and **d**.

By pushing **OK**, the entered values are stored and the clock returns to the menu item **P22**. By pushing **ESC**, the clock returns to **P22** without saving.

#### 3.2.6 Submenu for setting the multicast group address

Choose the menu item **P23** and then enter the submenu by pushing the **SET** for setting the multicast group address. The item to be set is blinking.

The display shows the following:

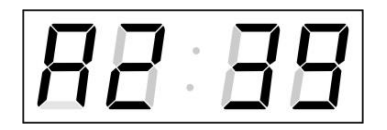

Enter the four octets of the IP address step by step. Switch to the next digit or octet respectively by pushing the >> button. Octets are marked by the letters **A**, **b**, **C** and **d**.

By pushing **OK**, the entered values are stored and the clock returns to the menu item **P23**. By pushing **ESC**, the clock returns to **P23** without saving.

#### 3.2.7 Submenu for the setting of the NTP unicast synchronization

Choose the menu item **P24** and then enter the submenu by pushing the **SET** for setting the parameters of the NTP unicast synchronization. The item to be set is blinking.

#### The display shows the following:

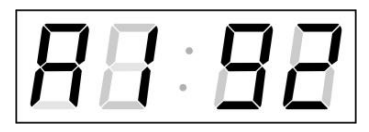

Set the four octets of the NTP server's IP address step by step. Switch to the next digit or octet respectively by pushing the >> button. Octets are marked by letters **A**, **b**, **C** and **d**.

After the last octet setting, set the constant  $\mathbf{x}$  which determines the interval of synchronization in seconds.

By pushing **OK**, the entered values are stored and the clock returns to the menu item **P24**. By pushing **ESC**, the clock returns to **P24** without saving.

Note: Through the setup menu is possible to set only one NTP server IP address. If more than one NTP server addresses were previously configured (using telnet or MOBA-NMS tool), after opening the **P24** submenu the IP address of currently active NTP server is displayed. When the IP address was modified and the configuration is saved using the setup menu, the IP address is stored to the definition of the first NTP server, the other NTP server addresses are cleared including those defined by the NTP server domain names.

#### 3.3 Menu for the setting of the time zone and location name

The entry into the menu for the setting of the time zone and location name is done by long pushing (minimal 5 sec) the 1-9 button (the 1 button for setting of the first zone display, the button 2 for setting of the second zone display, etc.).

The order of zone displays is defined from left to right.

The setting of the time zone and location name of all zone displays is displayed only on the first zone display.

The range of time zone is 0 - 64 or U<sup>\*</sup> (user time zone).

The maximum length of the location name is 16 characters, but the number of displayed characters is dependent on variant of TZ panel and on the width of the used characters.

Editing of the location name:

By pushing + or – available characters are listed (the order of characters is depended on the character set). Press >> to move to next position and select next character. For fast listing through the characters keep the + or – buttons depressed. Insert a space by pushing **CLR**.

#### 3.3.1 Example of setting time zone and location name for third part of the display

In the normal working mode of TZ panel keep pushing **3** until the first part of display shows "**t3:00**" and the location name (if was already defined). The item to be set is blinking.

By pushing + or – or pushbuttons **0–9** set the value of the time zone.

By pushing >> move to the definition of the location name.

By pushing + or – set the first character of the location name.

By pushing >> move to the next character.

By the same procedure enter whole the location name.

After the last character setting, by pushing **OK** the entered values are stored and the TZ panel returns to the normal working mode.

By pushing **ESC**, the TZ panel returns to the normal working mode without saving.

#### 3.3.2 Submenu for setting of the user-specific time zone

When the desired zone is not listed in the standard time zone table (see chapter 10), choose the value U in time zone menu part, then by pushing the **SET** enter the submenu for setting the parameters of the user-specific time zone. The item to be set is blinking.

#### The display shows the following (example: -12 hours):

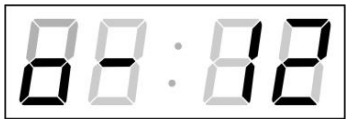

Enter the offset of the required time zone compared to UTC time within -12 to +12 hours. Decimal dot means 0,5 hour.

Switch over to setting the way of setting daylight saving time (DST) by pushing >>.

The display shows the following:

|    | ٦. |   |           |
|----|----|---|-----------|
| ΠĽ | ٦· | Ш | $\square$ |

Options:

- **n** no DST is used
- **F** DST defined by fixed date
- **C** DST defined by calculated date

Return to the time zone menu part by pushing the **OK** button.

#### A. DST defined by entering fixed date and time

If the value **F** is set in item **dt**:, by pushing **SET** enter the submenu for entering fixed date and time. The item to be set is blinking.

#### Symbols on the display:

Fh change to summer time; entry of the hour at daylight saving beginsbh shift back; entry of the hour at daylight saving ends

#### The display shows the following:

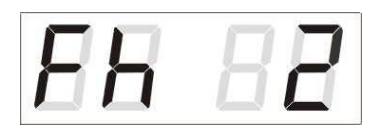

Enter the hour at which the daylight saving time begins.

Push >>.

The display shows the following:

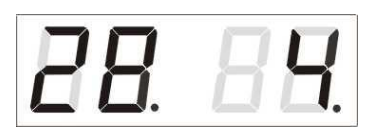

Enter the day of the month. Push >>. Enter the month in which the daylight saving time begins.

Push >>.

The display shows the following:

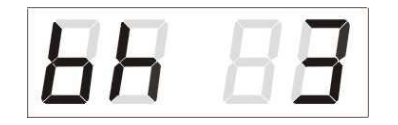

Enter the hour at which the daylight saving time ends.

Push >>.

The display shows the following:

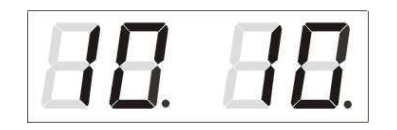

Enter the day of the month. Push >>. Enter the hour at which the daylight saving time ends.

The daylight saving time has been set to start on April 28<sup>th</sup> at 2 o'clock and end on October 10<sup>th</sup> at 3 o'clock in the above described example.

Save the setting and return to item **dt**: by pushing **OK**, return to the time zone menu part by another push of the **OK** button.

#### B. By entering calculated date

If the value **C** is set in item dt:, by pushing **SET** enter the submenu for the calculated date. The item to be set is blinking.

#### Symbols in the display:

F change to summer timeb setting the time back

Scope of the setting: Week

Days of the week Month 1. -4.,L (the last one), P (last but one) and H (first after  $15^{th}$  day in the month) 1. -7. (Mo – Su) 1. -12.

The display shows the following:

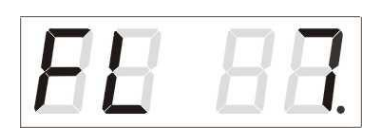

Enter the week in which the daylight saving time begins. Push >>. Enter the day of the week in which the daylight saving time begins.

Push >>.

The display shows the following:

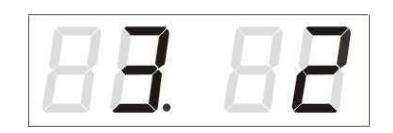

Enter the month in which the daylight saving time begins. . Push >>. Enter the hour in which the daylight saving time begins.

Push >>.

The display shows the following:

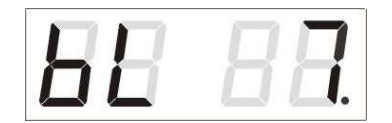

Push >>.

The display shows the following:

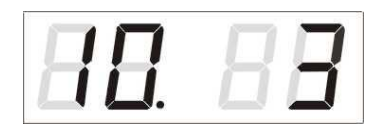

Enter the week in which the daylight saving time ends. Push >>. Enter day of the week in which the daylight saving time ends.

Enter the month in which the daylight saving time ends. Push >>. Enter the hour in which the daylight saving time ends.

The daylight saving time has been set to start on last Sunday in March at 2 o'clock and end on last Sunday in October at 3 o'clock in the above described example.

By pushing **OK** save the setting and return to item **dt:**. Another push of the **OK** button returns to the time zone menu part.

## 4 The clock menu table

| Program    | Function                | Scope of the values                                            |  |  |
|------------|-------------------------|----------------------------------------------------------------|--|--|
| item       |                         | (default values are printed in bold)                           |  |  |
| P0         | Display brightness      | 1-30, A (automatic adjustment, without the possibility of      |  |  |
|            |                         | changing in normal display mode)                               |  |  |
|            |                         | The maximum brightness setting in manual mode can reduce       |  |  |
|            |                         | the life cycle of the LED displays in the long run. We         |  |  |
|            |                         | recommend leaving the brightness control to "auto" mode        |  |  |
|            |                         | (default value).                                               |  |  |
| P1         | Time display format     | <b>24 h,</b> 12 h                                              |  |  |
| P2         | Time constants for      | 1-3, U                                                         |  |  |
|            | automatic data          | 1 continuous display of time                                   |  |  |
|            | switching over          | 2 continuous display of date                                   |  |  |
|            |                         | 3 display sequence: time 6 sec, date 3 sec.                    |  |  |
|            |                         | U* time constants set up by user, in seconds for each specific |  |  |
| <b>D</b> 0 | The second              | displayed data                                                 |  |  |
| P3         | Time zone of            | <b>U</b> - 64                                                  |  |  |
|            | Source                  |                                                                |  |  |
| D/         | Type of                 | 1 - 10  A (automatically)                                      |  |  |
| Γ4         | synchronization         | A auto detaction applicable for: DCE the Mobatime sorial       |  |  |
|            | source                  | code MOBAL ine WDT IRIG-B or NTP                               |  |  |
|            |                         | 1 autonomous operation without synchronization                 |  |  |
|            | (check Line type        | 2 synchronization by DCE signal                                |  |  |
|            | jumper JP11             | 3 the MOBATIME serial code                                     |  |  |
|            | setting, see the        | 4 MOBALine                                                     |  |  |
|            | chapters 2.8            | 5 24 V DC impulses at minute intervals                         |  |  |
|            | and 10 for more         | 6 24 V DC impulses at half minute intervals                    |  |  |
|            | momation                | 7 24 V DC impulses at second intervals                         |  |  |
|            |                         | 8 DCF-FSK, IRIG-B Standard, IRIG-B 123, IRIG-B DIEM,           |  |  |
|            |                         | AFNOR A, AFNOR C                                               |  |  |
|            |                         | 9 RS232                                                        |  |  |
|            |                         | 10 RS485                                                       |  |  |
|            |                         | 11 Internal GPS receiver                                       |  |  |
|            |                         | 12 Active DCF code                                             |  |  |
| P5         | Impulse line            | <b>2</b> , 4                                                   |  |  |
|            | processing mode         | 2 polarized impulses; time synchronization only                |  |  |
|            |                         | 4 non-polarized impulses; time synchronization only            |  |  |
| P6         | Time zone for           | 1-20, <b>0</b> (off) – for MOBALine synchronization            |  |  |
|            | MOBALine or time        | or                                                             |  |  |
|            | zone server<br>MOBATIME | 1-15, <b>0</b> (off) – for NTP synchronization                 |  |  |
| P7         | Character set for       | 1 – CP-1252 (English, German, French)                          |  |  |
|            | location names          | 2 – CP-1250 (Czech, Slovak, Polish, Hungarian, Slovene,        |  |  |
|            |                         | Bosnian, Croatian, Serbian)                                    |  |  |
|            |                         | 3 – CP-1251 (Russian, Bulgarian, Serbian Cyrillic)             |  |  |
| P8         | Clock address for       | 1-99                                                           |  |  |
|            | IR remote control       | <b>0</b> -31, <b>L</b> (listen only) at SI version             |  |  |
|            | and the serial          | <b>0</b> -15 - at WTD version                                  |  |  |
|            | protocols               |                                                                |  |  |

| Program     | Function            | Scor                                                              | be of the values                       |                                  |
|-------------|---------------------|-------------------------------------------------------------------|----------------------------------------|----------------------------------|
| item        |                     | (defa                                                             | ult values are printed in              | bold)                            |
| P9          | IR controller       | 1-60. U ("automatic lock" is OFF)                                 |                                        |                                  |
|             | autolock            | Time in minutes for "automatic lock" since the last depression of |                                        |                                  |
|             |                     | button on the IR unit                                             |                                        |                                  |
| P10         | Time format display | <b>1-</b> 2                                                       |                                        |                                  |
|             |                     | 1                                                                 | time with leading zero                 |                                  |
|             |                     | 2                                                                 | time without leading zer               | 0                                |
| P11         | Date format display | 1 <b>-2</b>                                                       | ·                                      |                                  |
|             |                     | 1                                                                 | date with leading zero                 |                                  |
|             |                     | 2                                                                 | date without leading zer               | 0                                |
| P12         | Temperature         | °C                                                                | ·                                      |                                  |
|             | format display      | °F                                                                |                                        |                                  |
| P13         | Protocol for RS232  | 1 - IF                                                            | 482                                    |                                  |
|             | and RS485           | 2 - S                                                             | upervised RS485                        |                                  |
|             | communication       | 3 - IT                                                            | RON 2000                               |                                  |
| P14         | Modulation speed    | 1-7                                                               |                                        |                                  |
|             | for RS232 and       | 1                                                                 | 1 200 Baud                             |                                  |
|             | RS485               | 2                                                                 | 2 400 Baud                             |                                  |
|             |                     | 3                                                                 | 4 800 Baud                             |                                  |
|             |                     | 4                                                                 | 9 600 Baud                             |                                  |
|             |                     | 5                                                                 | 19 200 Baud                            |                                  |
|             |                     | 6                                                                 | 38 400 Baud                            |                                  |
|             |                     | 7                                                                 | 57 600 Baud                            |                                  |
| P 15        | Transmission        | Number of data bits 8 7                                           |                                        | 8                                |
|             | parameters for      |                                                                   |                                        | 7                                |
| P 16        | RS232 and RS485     | Num                                                               | ber of stop bits                       | 1                                |
|             |                     |                                                                   |                                        | 2                                |
| P 17        | 7                   |                                                                   | y                                      | n no parity                      |
|             |                     |                                                                   |                                        | o odd                            |
|             |                     |                                                                   |                                        | E even                           |
| P 18        | Special operation   | 0                                                                 | normal mode                            |                                  |
|             | mode                | 1                                                                 | special mode 1                         |                                  |
|             |                     | 2                                                                 | special mode 2                         |                                  |
| P19         | Network operation   | eration 1 NTP: multicast (without IP address)<br>WiFi: AP mode    |                                        |                                  |
|             | mode                | 2*                                                                | NTP: unicast – network param. defi     | ned manually                     |
|             |                     | 3*                                                                | NTP: unicast – network param. defi     | ned by DHCP                      |
| <b>D</b> 20 | ID addraga          | •<br>ID*                                                          | WiFi: wireless network defined by u    | ser, IP address assigned by DHCP |
|             | IF duuless          |                                                                   | edit network parameters                | s in manual setting mode or      |
| FZ1<br>D22  | Gatoway             | Gt*                                                               | display parameters ass                 | gned by DHCP                     |
| D22         | Multicopt oddr      | Mo*                                                               | cotting of multicost are:              | up addrosa                       |
| P23         | Inicast AUUL        |                                                                   | setting of NTP unicast grou            | ip audiess                       |
| CZ4         |                     |                                                                   | Setting of INTP UNICAST Server address |                                  |
| Svv version |                     | '((                                                               | e.y 10.07)                             |                                  |

\* possibility to enter the submenu (Items P19 to P24 available in NTP and WiFi variants only)

## 5 Non-network clock operation

Configure the jumper JP11 according to table (chapter 2.5) if the source of synchronization is a DCF signal, Mobatime serial code, polarized impulse line, MOBALine or IRIG-B. Choose the item **P4** in main MENU (chapter 5) and set the type of synchronization. The auto detection mode (P4:A), when the type of synchronization signal is set automatically, is applicable for DCF signal, Mobatime serial code, MOBALine, IRIG-B, WTD. The permanently lit colon during the time display signalizes the clock is synchronized by the synchronization source. Set time-zone parameters for each zone display (chapter 3.3).

#### 5.1 Autonomous clock synchronized by DCF 77 receiver

- Set P3:2 and P4:A in the main MENU (chapter 4).
- Connect the DCF 77 receiver to the clock terminal board placed on the anchoring plate (LINE IN terminals) using a twin-wire cable.
- The maximum wire length depends on its diameter (app.100 300 m).
- In case the connection is correct and the input signal is at high level, the LED on the receiver is flashing periodically once a second, with 1 pulse left out at the 59th second.
- If the polarity is incorrect, the LED does not flash. In such a case, interchange the two wires.
- Install the receiver at a place with a high-level radio signal. Don't install the receiver near sources of interfering signals, such as the personal computers, TV sets or other types of power consumers (the digital clock itself generates interfering signals too).
- Position the receiver with its transparent cover (DCF 450) or the arrow on the cover (DCF 4500) facing the transmitter (located in Frankfurt, Germany). Presuming the good quality DCF 77 signal the synchronization takes place in approx. 3 to 4 minutes. In case of poor quality of the signal (mainly during the day time) the first time setting is to be done manually. The red LED of the receiver displays a working connection by flashing once a second without flickering.

#### 5.2 Autonomous clock synchronized by external GPS receiver

- Set value **P3:0** and **P4:A** in the main MENU (chapter 4).
- Connect GPS receiver to the clock terminal board placed on the anchoring plate (LINE IN and DC OUT/DCF OUT terminals) using a four-wire cable. Please note the correct polarity of the wires to ensure the GPS generates UTC timecode see the GPS user manual.
- For the correct placing of the receiver please follow the GPS user manual.
- Presuming the good position of the GPS receiver the synchronization takes place in approx.10 to 20 minutes.

#### 5.3 Slave clock controlled by synchronizing impulses

On digital clock connected in time distribution system controlled by synchronizing impulses choose the item **P4** in the main menu and set it according to impulse periodicity (one minute, half minute, second pulses) and in item **P5** choose type of synchronization impulses (polarized / unpolarized). Set the value **P3:0**. The clock time-base is synchronized by incoming pulses in normal operation of the slave line.

- Set current date and time on the slave clocks according the master clock time with accuracy of ±30 seconds (or ±15 seconds, or ±0,5 second respectively).
- The colon flashes in 2 second interval.
- After 2-3 minutes are the clocks synchronized with the master clock. The colon is permanently lit during the time display.
- In case of the line fault the clock displays the right time information based on its own quartz time base. When the normal operation of the line resumes, the clock synchronizes with the incoming pulses.

#### 5.4 Slave clock controlled by MOBATIME serial code, MOBALine, or IRIG-B

- Set timezone of the synchronization signal in item **P3** and value **A** in **P4** in the main MENU (chapter 4).
- After the connection of the digital clock to the signal source, time and date are adjusted automatically, following the receipt of valid time information.
- The time setting with using the serial coded line takes place within at least 3 to 4 minutes, for MOBALine and IRIG-B within 6 to 15 seconds.

#### 5.5 Slave clock controlled by IF482 over RS232 or RS485

- Set timezone of the synchronization signal in item **P3** and value **A** in **P4** in the main MENU (chapter 4).
- After the connection of the digital clock to the line, time and date are adjusted automatically, following the receipt of valid time information.
- Setting the tune takes place within at least 5 minutes.

#### 5.6 Slave clock controlled by supervised RS485

Supervised RS485 line available on the DTS.480x timeservers offers exact time synchronization as well as monitoring the correct function of connected slave clocks.

- Set timezone of the synchronization signal in item **P3** and value **A** in **P4** in the main MENU (chapter 4).
- If the clock should be monitored set in menu item **P8** unique address in the range 1 to 32. The value "L" means that the clocks are synchronized only (without monitoring).
- It is necessary to register the clock under the used address in DTS.
- The time synchronization starts within a few tens of seconds after start-up.
- Failure of slave clock function is signalized by an alarm in DTS.
- On the RS485 you can use the jumper TRE JP10 to connect the termination resistor 120R between the signals A and B for the correct termination of RS485.

#### 5.7 Cascaded connection of the DCF/GPS synchronized clock

- Set **P3:2** and **P4:A** in the main MENU (chapter 4).
- Connect the DCF 77 receiver to the clock terminal board placed on the anchoring plate (LINE IN terminals) using a twin-wire cable.
- Set the passive DCF OUT output 3, 4 of the JP1 connector using the jumper JP17.
- When using the external GPS receiver, the external power supply is needed parameters 12-24 VDC min. 5VA.
- Interconnect the cascaded clock using a twin-wire cable from the DC OUT / DCF OUT terminals to the LINE IN terminals of the next clock.

• In case the connection is correct and the input signal is at a high level, the LED on the receiver and the green LED in the clock is flashing periodically once a second, with 1 pulse left out at the 59th second.

#### 5.8 Synchronization in WTD system

- Set timezone of the synchronization signal in item **P3** and value **A** in **P4** in the main MENU (chapter 4).
- Set the **P8** item to the address of the WTD-T transmitter.
- The colon is permanently lit after successful signal receiving from WTD-T transmitter.

## 6 NTP clock operation

#### 6.1 Unicast mode

The clock is synchronized to UTC (Universal Time Coordinated) from a NTP server (up to four NTP server IP addresses configurable) and must have assigned its own IP address. The clock requests in defined intervals the actual time from the NTP server. If the server is not available, the clock tries to contact the other defined servers in cyclic way until the valid response from the NTP server is received.

This operating mode supports the monitoring and configuration of the movement via the network connection by means of the Telnet, SNMP or the MOBA-NMS software tool. For supervision and configuration with MOBA-NMS the clock's IP address can be used or the multicast group address having last octet cleared to zero (presuming the multicast is not disabled).

Set time-zone parameters for each zone display (chapter 3.3).

| IP address                        | 0.0.0.0      |
|-----------------------------------|--------------|
| subnet mask                       | 0.0.0.0      |
| default gateway                   | 0.0.0.0      |
| NTP server address 1              | 0.0.0.0      |
| NTP server address 2              | 0.0.0.0      |
| NTP server address 3              | 0.0.0.0      |
| NTP server address 4              | 0.0.0.0      |
| NTP request time [s]              | 10           |
| DNS server                        | 0.0.0.0      |
| SNMP manager 1                    | 0.0.0.0      |
| SNMP manager 2                    | 0.0.0.0      |
| multicast config address          | 239.192.54.0 |
| alive notification interval [min] | 30           |
| configuration port number         | 65532        |
| time zone client port number      | 65534        |
| DHCP                              | enabled      |
| SNMP                              | enabled      |
| Multicast support                 | enabled      |
| Telnet                            | enabled      |

Default network parameters:

#### 6.1.1 Network parameters assignation by DHCP

The menu item **P19** must be set to value **3** (default). Network parameters are automatically obtained from a DHCP server.

The following DHCP options will be evaluated automatically:

[50] IP address

[3] Gateway address

[1] Subnet mask

[42] List with up to four NTP server addresses

[42] Time zone server address (usually same as NTP server address)

[234] SNMP manager address

[43] or [224] Additional options (refer to document BE-800793)

The network administrator must configure the DHCP options accordingly.

Assigned parameters can be checked in the submenu of items **P20** to **P22**.

#### 6.1.2 Manual setting through setup menu

The menu item P19 must be set to value 2.

- See chapter 4.2.4 for setting the clock's IP address in the item P20 submenu
- See chapter 4.2.5 for setting the subnet mask in the item P21 submenu
- See chapter 4.2.6 for setting the gateway in the item P22 submenu
- See chapter 4.2.7 for setting the multicast group address in the item **P23** submenu
- See chapter 4.2.8 for setting the unicast NTP server address in the item P24 submenu.

#### 6.1.3 Manual setting through telnet

The menu item **P19** must be set to value **1** or **2**. To establish the first connection through telnet, the following procedure is needed because the initial IP address of the clock is 0.0.0.0:

 assign a new IP address to the clock's MAC address (marked on the product label) by windows command arp -s <IP address> <MAC address>

example: arp -s 192.168.0.190 00-16-91-FE-90-00

- reset the clock or power-cycle it and do the following within 2 minutes
- the IP address is temporarily matched to the clock (only valid when the current IP address is 0.0.0.0) by windows command **ping <IP address>**, the clock should answer the two last ECHO requests at least example: ping 192.168.0.190
- do the following within 30 seconds after the ping connect to the clock and make the needed settings (see lower) by windows command telnet <IP address> or use the Hyperterminal application

#### Setting parameters over telnet:

- request for entering the password appears after connection (default password is 718084)
- the information about software and hardware version followed by the MAC address is displayed after entering the correct password
- inserted commands must be confirmed by pushing the Enter key, use the Backspace key for correcting typing errors
- command help or ? displays help with a command list
- command reset resets the clock (changes are written to Flash)
- command conf -p displays current parameters from setup menu
- command conf –n displays current network parameters
- command conf -? displays help for command conf parameters example: conf -i 192.168.0.190 sets the clock's IP address to 192.168.0.190
- command tz -d displays current time zones and location names
- command tz –zX YY set time zone to value YY for the display ID = X example: tz –z3 15 sets the time zone to 15 for third display (ID = 3)
- command tz –nX AAA set location name to AAA for the display ID = X example: tz –n3 Prague sets the location name to Prague for third display (ID = 3)
- it is necessary to end telnet connection by command exit

Windows 7 note: The telnet is not activated in Windows 7 by default. For activating it go to the "Control Panel" in "Start menu", click on "Uninstall a program (link)" in "Control Panel", click on "Turn Windows features on or off (link)" in "Programs and Features", click in "Windows Features" box and find the "Telnet Client" check box. Allow the system to install the appropriate files – should take only a few seconds. The administrator rights are necessary for this operation.

Hyperterminal note: The Hyperterminal application can be used as an alternative to telnet. It is necessary to activate the "Send line ends with line feeds" and "Echo typed characters locally" in the Properties -> Settings -> ASCII setup window.

#### 6.1.4 SNMP

The DC clock supports SNMP version 2c notifications and parameter reading and setting by means of SNMP GET and SET commands. This allows integrating the clock to a network management system. The DC clock (SNMP agent) can send alarm and alive notifications to a SNMP manager. The IP address of the SNMP manager can be provided to the clock by DHCP, Telnet, SNMP or the MOBA-NMS. The structure of supported parameters is defined in a MIB file (refer to document BE-800793 for details). In addition the clock supports the "system" node parameters defined by MIB-2 (RFC-1213) Alarm notifications are asynchronous messages and are used to inform the manager about the appearance / disappearance of alarms. Alive notifications are sent out periodically to report availability and state of the clock. The interval time can be configured.

SNMP community strings:

| read community                | romobatime   |
|-------------------------------|--------------|
| read / write community        | rwmobatime   |
| notification (trap) community | trapmobatime |

#### 6.2 Multicast mode

The clock is synchronized to UTC (Universal Time Coordinated) from a NTP server. The clock receives NTP multicast packets transmitted by the NTP server in a specified time cycle. This type of synchronization requires no clock's own IP address and is therefore suitable for an easy commissioning of the large systems of slave clocks. Further this mode supports monitoring and parameter configuration by means of MOBA-NMS software.

For supervision and configuration with MOBA-NMS the multicast group address can be used or the multicast group address having last octet cleared to zero. The Multicast operating mode signifies only a minimum amount of configuration work for a network administrator.

Set time-zone parameters for each zone display (chapter 3.3).

| multicast group address      | 239.192.54.1 |
|------------------------------|--------------|
| multicast config address     | 239.192.54.0 |
| configuration port number    | 65532        |
| time zone client port number | 65534        |

The menu item **P19** must be set to value **1**. See chapter 4.2.7 for setting the multicast group address in the item **P23** submenu.

## 7 WiFi clock operation

In the item **P19**, choose if the clock will behave like WiFi AP, or will connect to wireless network set by user, where network parameters could be set manually (telnet, clock menu) or automatically (DHCP). If the DHCP is used, the parameters assigned by the server can be checked in the items **P20** to **P22** submenus.

Set time-zone parameters for each zone display (chapter 3.3).

#### 7.1 Setup mode WiFi AP parameters

Net name (SSID):WiConnect-XYZUsed coding:WPA/WPA2Coding key:passwordDHCP:allowed

#### 7.2 Setting process

- connect to WiFi AP with mobile phone, tablet or PC using parameters listed above. XYZ in network name will be last 3 digits of MAC address of the clocks.
- in the web browser type address http://setup.com
- select appropriate network from the list an configure network parameters
- saving parameters will change the WiFi mode to client and automatically connects to selected network
- NTP server must be set using telnet command conf -u
- revert back to setup mode is possible by setting 1 to item P19

#### Setting the network parameters using telnet:

- the request for the password appears (initial password is 718084)
- the software and hardware version displays if password entering was successful
- inserted commands can be sent off using Enter key, the Backspace key serves for correction of the typing errors
- command help or ? displays help with command's list
- command reset resets the clock (setting modifications are written to data flash)
- command **conf –p** displays the current setting of the menu parameters
- command conf –n displays the current network parameters, MAC address and wireless network parameters
- command **conf -u pool.ntp.org** sets pool.ntp.org as NTP server. It is possible to use name or IP address.
- command **conf** –? displays help for the command conf parameters
- it is necessary to end telnet by command exit

#### Example of setting network parameters using telnet:

- command **conf –I mobatime** set network name of new wireless network
- command conf –w 4 set version of used coding on WPA2 for new wireless network
- command **conf –d abcdefg** set the security key for new wireless network
- command conf –u 192.168.0.130 set IP address of NTP server on 192.168.0.130
- command conf –p19:02 set the clock for connecting to the new initiated wireless network with manually preset network parameters
- command conf -i 192.168.0.190 set clock IP address to 192.168.0.190
- command **conf -s 255.255.255.0** set subnet mask of the clock on 255.255.255.0
- command conf -g 192.168.0.254 set gateway of the clock on 192.168.0.254
- command exit ends telnet and writes changes into Flash

## 8 Testing mode, parameter reset

#### 8.1 Synchronization test

The synchronization signal receive process can be displayed in special testing mode. This can be useful for example when the problems with the DCF signal receipt appear.

#### Display description during synchronization test mode:

Two digits on the left side show the current DCF bit number (goes up from 0 to 58). Third digit shows the type of current DCF bit (0 or 1). The last digit shows the number of successfully received DCF telegrams. The colon indicates that the DCF bit is currently received. The dot behind the last digit signalizes synchronized clock.

#### Entering the synchronization test mode:

- Enter the clock menu, move to the software version item by several pushes of the >> button on IR controller.
- Keep pushing **DISP** button until the display shows **C0:00**
- Use the + button set the value behind the colon to 03
- Keep pushing **DISP** button, until the display shows synchronization information

#### 8.2 Parameter reset

If necessary, the clock parameters can be set to factory defaults by the following procedure.

#### Activating the parameter reset:

- Enter the clock menu, move to the software version item by several pushes of the >> button on IR controller.
- Keep pushing **DISP** button until the display shows **C0:00**
- Using the + button set the value behind the colon to **04**
- Keep pushing **DISP** button, until the display shows FAC1 and clock makes reset

## 9 Firmware update

#### 9.1 Firmware update using RS232

- Switch off the clock.
- Install and run the Flash Magic software.
- Open the configuration file "LPC2366 dc3.fms" over the File -> Open Settings menu
- Set used COM Port and open file firmware "DC3\_<version>.hex" (e.g. DC3\_NTP\_POE\_v349.hex) using the Browse key
- Connect the programmer to serial COM Port of computer (the USB-RS232 converter can be used) and connect the power supply to the jack on the programmer.
- Install the jumper ISPE (JP9).
- Connect the programmer to connector PROG (JP8). The POWER LED placed on the clock lights up.
- Click the Start button to run programming; after completion, a "Finished" message will be displayed in the bottom part of the widow
- Disconnect the programmer and remove the ISPE jumper.
- Firmware version can be checked in the last item of the clock menu.

#### 9.2 Firmware update over Ethernet on NTP versions

- Create a folder on the computer disk and copy "tftpd32.ini", "tftpd32.chm" and "tftpd32.exe" in it. Copy the new firmware file "devapp.bin" as well.
- Run "tftpd32.exe", let only the TFTP Server in the window Settings -> Global Settings be active, don't change other settings.
- Using the Browse key, open choice of active directory and find the one which contains the given firmware
- Connect to the clock by the windows command telnet <clock IP address> example: telnet 192.168.0.190
- The page of telnet requesting will appear, after the password entered identification of current software version and clock MAC address displays.
- Enter the command **fu** in telnet window to start the automatic clock firmware update from the "dc3app.bin" file.
- Information about sending file and its progress displays in the tftpd32 program window after the command entering. Connection to telnet is ended automatically.
- Wait about 1 minute after downloading the file. Connect the telnet to the clock again.
- After entering the password, check if the firmware version is correct, if it isn't, it is necessary to repeat the whole procedure.
- Close the telnet window and end the program tftpd32 with the command exit.

## **10** Time zone table

| Time | City / State                                                                                                    | UTC    | DST    | Standard $\rightarrow$ DST        | $DST \rightarrow Standard$        |
|------|----------------------------------------------------------------------------------------------------|--------|--------|-----------------------------------|-----------------------------------|
| zone |                                                                                                    | Offset | Change |                                   |                                   |
| 00   | UTC (GMT),<br>Monrovia, Casablanca                                                                                                    | 0      | No     |                                   |                                   |
| 01   | London, Dublin,<br>Edinburgh, Lisbon                                                                                                    | 0      | Yes    | Last Sun. Mar. (01:00)            | Last Sun. Oct. (02:00)            |
| 02   | Brussels, Amsterdam,<br>Berlin, Bern, Copenhagen,<br>Madrid, Oslo, Paris,<br>Rome, Stockholm,<br>Vienna, Belgrade,<br>Bratislava, Budapest,<br>Ljubljana, Prague,<br>Sarajevo, Warsaw,<br>Zagreb | +1     | Yes    | Last Sun. Mar. (02:00)            | Last Sun. Oct. (03:00)            |
| 03   | Athens, Istanbul, Helsinki,<br>Riga, Tallinn, Sofia,<br>Vilnius                                                                                                    | +2     | Yes    | Last Sun. Mar. (03:00)            | Last Sun. Oct. (04:00)            |
| 04   | Bucharest, Romania                                                                                                    | +2     | Yes    | Last Sun. Mar. (03:00)            | Last Sun. Oct. (04:00)            |
| 05   | Pretoria, Harare,<br>Kaliningrad                                                                                                    | +2     | No     |                                   |                                   |
| 06   | Amman                                                                                                    | +2     | Yes    | Last Thu. Mar. (23:59)            | Last Fri. Oct. (01:00)            |
| 07   | UTC (GMT)                                                                                                    | 0      | No     |                                   |                                   |
| 08   | Kuwait City, Minsk,<br>Moscow, St. Petersburg,<br>Volgograd                                                                                                    | +3     | No     |                                   |                                   |
| 09   | Praia, Cape Verde                                                                                                    | -1     | No     |                                   |                                   |
| 10   | UTC (GMT)                                                                                                    | 0      | No     |                                   |                                   |
| 11   | Abu Dhabi, Muscat,<br>Tbilisi, Samara                                                                                                    | +4     | No     |                                   |                                   |
| 12   | Kabul                                                                                                    | +4.5   | No     |                                   |                                   |
| 13   | Adamstown (Pitcairn Is.)                                                                                                    | -8     | No     |                                   |                                   |
| 14   | Tashkent, Islamabad,<br>Karachi, Yekaterinburg                                                                                                    | +5     | No     |                                   |                                   |
| 15   | Mumbai, Calcutta,<br>Madras,<br>New Delhi, Colombo                                                                                                    | +5.5   | No     |                                   |                                   |
| 16   | Astana, Thimphu, Dhaka,<br>Novosibirsk                                                                                                    | +6     | No     |                                   |                                   |
| 17   | Bangkok, Hanoi, Jakarta,<br>Krasnoyarsk                                                                                                    | +7     | No     |                                   |                                   |
| 18   | Beijing, Chongqing, Hong<br>kong, Singapore, Taipei,<br>Urumqi, Irkutsk                                                                                                    | +8     | No     |                                   |                                   |
| 19   | Tokyo, Osaka, Sapporo,<br>Seoul, Yakutsk                                                                                                    | +9     | No     |                                   |                                   |
| 20   | Gambier Island                                                                                                    | -9     | No     |                                   |                                   |
| 21   | South Australia: Adelaide                                                                                                    | +9.5   | Yes    | 1 <sup>st</sup> Sun. Oct (02:00)  | 1 <sup>st</sup> Sun. Apr. (03:00) |
| 22   | Northern Territory: Darwin                                                                                                    | +9.5   | No     |                                   |                                   |
| 23   | Brisbane, Guam,<br>Port Moresby, Magadan,<br>Vladivostok                                                                                                    | +10    | No     |                                   |                                   |
| 24   | Sydney, Canberra,<br>Melbourne, Tasmania:<br>Hobart                                                                                                    | +10    | Yes    | 1 <sup>st</sup> Sun. Oct. (02.00) | 1 <sup>st</sup> Sun. Apr. (03:00) |
| 25   | UTC (GMT)                                                                                                    | 0      | No     |                                   |                                   |
| 26   | UTC (GMT)                                                                                                    | 0      | No     |                                   |                                   |

Time zone entries in the standard time zone table (version 10.1).

| 27 | Honiara (Solomon Is.),<br>Noumea (New Caledonia), | +11  | No  |                                                          |                                   |
|----|---------------------------------------------------|------|-----|----------------------------------------------------------|-----------------------------------|
| 28 | Auckland, Wellington                              | +12  | Yes | Last Sun. Sep. (02:00) 1 <sup>st</sup> Sun. Apr. (03:00) |                                   |
| 29 | Majuro (Marshall Is.), ,<br>Anadyr                | +12  | No  |                                                          |                                   |
| 30 | Azores                                            | -1   | Yes | Last Sun. Mar. (00:00)                                   | Last Sun. Oct. (01:00)            |
| 31 | Middle Atlantic                                   | -2   | No  |                                                          |                                   |
| 32 | Brasilia                                          | -3   | Yes | 3 <sup>rd</sup> Sun. Oct. (00:00)                        | 3 <sup>rd</sup> Sun. Feb. (00:00) |
| 33 | Buenos Aires, Santiago                            | -3   | No  |                                                          |                                   |
| 34 | Newfoundland, Labrador                            | -3.5 | Yes | 2 <sup>nd</sup> Sun. Mar. (02:00)                        | 1 <sup>st</sup> Sun. Nov. (02:00) |
| 35 | Atlantic Time (Canada)                            | -4   | Yes | 2 <sup>nd</sup> Sun. Mar. (02:00)                        | 1 <sup>st</sup> Sun. Nov. (02:00) |
| 36 | La Paz                                            | -4   | No  |                                                          |                                   |
| 37 | Bogota, Lima, Quito,<br>Easter Island, Chile      | -5   | No  |                                                          |                                   |
| 38 | New York, Eastern Time<br>(US & Canada)           | -5   | Yes | 2 <sup>nd</sup> Sun. Mar. (02:00)                        | 1 <sup>st</sup> Sun. Nov. (02:00) |
| 39 | Chicago, Central Time<br>(US & Canada)            | -6   | Yes | 2 <sup>nd</sup> Sun. Mar. (02:00)                        | 1 <sup>st</sup> Sun. Nov. (02:00) |
| 40 | Tegucigalpa, Honduras                             | -6   | No  |                                                          |                                   |
| 41 | Phoenix, Arizona                                  | -7   | No  |                                                          |                                   |
| 42 | Denver, Mountain Time                             | -7   | Yes | 2 <sup>nd</sup> Sun. Mar. (02:00)                        | 1 <sup>st</sup> Sun. Nov. (02:00) |
| 43 | Los Angeles, Pacific Time                         | -8   | Yes | 2 <sup>nd</sup> Sun. Mar. (02:00)                        | 1 <sup>st</sup> Sun. Nov. (02:00) |
| 44 | Anchorage, Alaska (US)                            | -9   | Yes | 2 <sup>nd</sup> Sun. Mar. (02:00)                        | 1 <sup>st</sup> Sun. Nov. (02:00) |
| 45 | Honolulu, Hawaii (US)                             | -10  | No  |                                                          |                                   |
| 46 | Midway Islands (US)                               | -11  | No  |                                                          |                                   |
| 47 | Mexico City, Mexico                               | -6   | Yes | 1 <sup>st</sup> Sun. Apr. (02:00)                        | Last Sun. Oct. (02:00)            |
| 48 | Adak (Aleutian Is.)                               | -10  | Yes | 2 <sup>nd</sup> Sun. Mar. (02:00)                        | 1 <sup>st</sup> Sun. Nov. (02:00) |
| 49 | UTC (GMT)                                         | 0    | No  |                                                          |                                   |
| 50 | UTC (GMT)                                         | 0    | No  |                                                          |                                   |
| 51 | UTC (GMT)                                         | 0    | No  |                                                          |                                   |
| 52 | UTC (GMT)                                         | 0    | No  |                                                          |                                   |
| 53 | UTC (GMT)                                         | 0    | No  |                                                          |                                   |
| 54 | Scoresbysund, Greenland                           | -1   | Yes | Last Sun. Mar. (00:00)                                   | Last Sun. Oct. (01:00)            |
| 55 | Nuuk,<br>Qaanaaq,Greenland                        | -3   | Yes | Last Sat. Mar. (22:00)                                   | Last Sat. Oct. (23:00)            |
| 56 | Qaanaaq, Greenland                                | -4   | Yes | 2 <sup>nd</sup> Sun. Mar. (02:00)                        | 1 <sup>st</sup> Sun. Nov. (02:00) |
| 57 | Western Australia: Perth                          | +8   | No  |                                                          |                                   |
| 58 | Caracas                                           | -4.5 | No  |                                                          |                                   |
| 59 | CET standard time                                 | +1   | No  |                                                          |                                   |
| 60 | Santiago, Chile                                   | -4   | Yes | 2 <sup>nd</sup> Sun. Oct. (00:00)                        | 2 <sup>nd</sup> Sun. Mar. (00:00) |
| 61 | Chile, Easter Island                              | -6   | Yes | 2 <sup>nd</sup> Sat. Oct. (22:00)                        | 2 <sup>nd</sup> Sat. Mar. (22:00) |
| 62 | Baku                                              | +4   | Yes | Last Sun. Mar. (04:00)                                   | Last Sun. Oct. (05:00)            |
| 63 | UTC (GMT)                                         | 0    | No  |                                                          |                                   |
| 64 | UTC (GMT)                                         | 0    | No  |                                                          |                                   |

For zones where the DST switch date changes annually, the time zone parameters have to be defined manually (chapter 3.3).

#### Legend: UTC:

UTC: DST: DST Change: Standard  $\rightarrow$  DST: DST  $\rightarrow$  Standard: Universal Time Coordinate, equivalent to GMT Daylight Saving Time Daylight Saving Time changeover Time change from Standard time (Winter time) to Summer time Time change from Summer time to Standard time (Winter time)

#### Example:

2<sup>nd</sup> last Sun. Mar. (02:00)

Switch over on the penultimate Sunday in March at 02.00 hours local time

## 11 Engineering data

| Technical data                        |                    | TZI.57.4                                              | TZI.57.6            | TZI.100.4 | TZI.C.45            | TZI.C.57            |  |  |
|---------------------------------------|--------------------|-------------------------------------------------------|---------------------|-----------|---------------------|---------------------|--|--|
| Display                               | digit height       | 57 mm                                                 | 57/38 mm            | 100 mm    | 45/32 mm            | 57/38 mm            |  |  |
|                                       | number of digits   | 4                                                     | 4+2                 | 4         | 4+2                 | 4+2                 |  |  |
|                                       | format             | HH:MM                                                 | HH:MM <sup>SS</sup> | HH:MM     | HH:MM <sup>SS</sup> | HH:MM <sup>SS</sup> |  |  |
| Max. number<br>of time zones          | vertical           | 8                                                     | 8                   | 6         | -                   | -                   |  |  |
|                                       | horizontal         | 6                                                     | 4                   | 3         | 7                   | 5                   |  |  |
|                                       | AC standard        | 100 - 240 VAC, 50 - 60 Hz                             |                     |           |                     |                     |  |  |
| Power supply                          | DC on request      | 18 - 56 VDC                                           |                     |           |                     |                     |  |  |
| Power<br>consumption<br>per time zone | AC or DC<br>power  | 7 VA                                                  | 8 VA                | 8 VA      | 6 VA                | 6 VA                |  |  |
| Operating tempera                     | ature              | - 5 to + 55 °C<br>(0 to 95 % humidity non condensing) |                     |           |                     |                     |  |  |
| Crystal base                          | running<br>reserve | 6 years                                               |                     |           |                     |                     |  |  |
| Crystal Dase                          | accuracy           | ±0,3 sec/day (at 20 °C without synchronization)       |                     |           |                     |                     |  |  |
| Protection degree                     |                    | IP 40                                                 |                     |           |                     |                     |  |  |

## 11.1 Standard design of the display

Value of weights and dimensions are given with drawings

Accessories: remote IR controller included

#### 11.2 Voltage range and electric current consumption of the lines

| Type of slave line     | Voltage range   | Electric current consumption |
|------------------------|-----------------|------------------------------|
| MOBALine               | 5 – 30 VAC      | 6 – 34 uA                    |
| MIN, CODE              | +- 12 – 30 V    | 3 – 7 mA                     |
| MIN, CODE (on request) | +- 30 – 60 V    | 3 – 7 mA                     |
| IRIG B                 | 20 mVpp – 2 Vpp | 20 uA – 2 mA                 |

## 12 Accessories

- Allen key for unlocking and locking the frame catch
- Instruction manual
- Additional spacers
- Wood screws for fixing the anchoring plate inclusive dowels
- Additional spacers

1 pc 1 pc 3 pcs quantity to match number of fixing quantity to match number of fixing

## 13 Cleaning

Clean surface of clock only. Use soft rags and antistatic detergents.

## 14 Disposal of used batteries

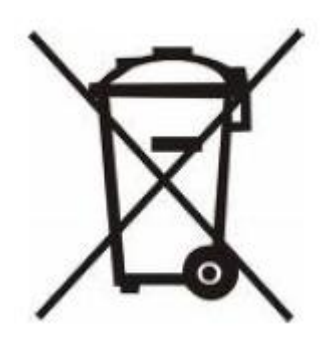

The user is lawfully obligated to return unusable batteries. Disposal of used batteries through household waste is prohibited! Batteries which contain dangerous substances are labeled with a picture of a crossed out trash bin. The symbol means that this product may not be disposed through household waste. Below the symbol, the dangerous substance is indicated with an abbreviation: Cd = Cadmium, Hg = Quicksilver, Pb = Lead. Unusable batteries can be returned free of charge at appropriate collection points of your waste disposal company or at shops that sell batteries. By doing so, you fulfill your legal responsibilities and help protect the environment.

## 15 Guarantee and maintenance

- The device is intended for a normal operational environment according to the corresponding norm.
- The following circumstances are excluded from the guarantee:
  - inappropriate handling or interventions
  - chemical influences
  - mechanical defects
  - external environmental influences (natural catastrophes)
- Repairs during and after the guarantee period are assured by the manufacturer.

#### **HEADQUARTERS / PRODUCTION**

MOSER-BAER AG Spitalstrasse 7, CH-3454 Sumiswald Tel. +41 34 432 46 46 / Fax +41 34 432 46 99 moserbaer@mobatime.com / www.mobatime.com

#### SALES SWITZERLAND

MOBATIME AG Stettbachstrasse 5, CH-8600 Dübendorf Tel. +41 44 802 75 75 / Fax +41 44 802 75 65 info-d@mobatime.ch / www.mobatime.ch

#### SALES GERMANY, AUSTRIA

BÜRK MOBATIME GmbH Postfach 3760, D-78026 VS-Schwenningen Steinkirchring 46, D-78056 VS-Schwenningen Tel. +49 7720 8535 0 / Fax +49 7720 8535 11 buerk@buerk-mobatime.de / www.buerk-mobatime.de

#### SALES WORLDWIDE

MOSER-BAER SA EXPORT DIVISION 19 ch. du Champ-des-Filles, CH-1228 Plan-les-Ouates Tel. +41 22 884 96 11 / Fax + 41 22 884 96 90 export@mobatime.com / www.mobatime.com

MOBATIME SA En Budron H 20, CH-1052 Le Mont-sur-Lausanne Tél. +41 21 654 33 50 / Fax +41 21 654 33 69

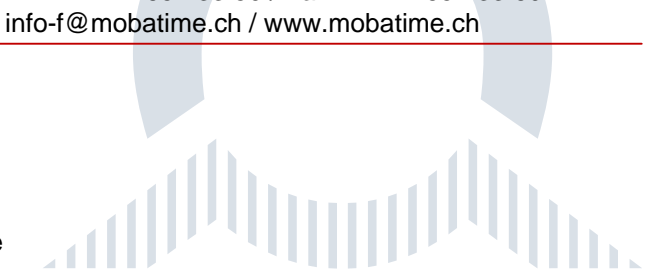